# Software de Monitoramento UPSCAPO

Manual do Usuário

Software de Gerenciamento para Sistemas de Fonte Alimentação Ininterruptos

# Sumário

| 1. | Instalação e Configurações |                                                  |    |  |
|----|----------------------------|--------------------------------------------------|----|--|
|    | 1.1.                       | Nota                                             | 1  |  |
|    | 1.2.                       | Instruções de Instalação                         | 1  |  |
|    | 1.3.                       | Instruções sobre como Remover o Programa UPSCAPO | 4  |  |
| 2. | Descri                     | ções das Funções                                 | 5  |  |
|    | 2.1.                       | Display de Monitoramento de Informações em       |    |  |
|    |                            | Tempo Real                                       | 5  |  |
|    | 2.2.                       | Controle                                         | 9  |  |
|    | 2.3.                       | Importar/Exportar Configuração                   | 10 |  |
|    | 2.4.                       | Configurações Gerais                             | 11 |  |
|    | 2.5.                       | Configuração de E-mail                           | 17 |  |
|    | 2.6.                       | Registro de Dados                                | 18 |  |
|    | 2.7.                       | Registro de Evento                               | 20 |  |
|    | 2.8.                       | Agendamentos                                     | 22 |  |
|    | 2.9.                       | Oscilógrafo                                      | 27 |  |
|    | 2.10.                      | Alarmes Pop-up para Eventos de Energia           | 28 |  |
|    | 2.11.                      | Sobre                                            | 28 |  |
|    |                            |                                                  |    |  |

# 1. Instalação e Configurações

- 1.1. Nota
  - SO em Operação: Windows 7 / Server 2012 / 10 / Server 2016.
  - Outras Condições do Software:
    - > Windows Installer 3.0 e superior.
    - ➢ .NET Framework 3.5 e superior.
  - Periféricos: Utilize uma porta serial ou USB.
- 1.2. Instruções de Instalação
- **Step 1** Efetue o login como Administrador.
- Step 2 Dê dois cliques para executar "Setup".

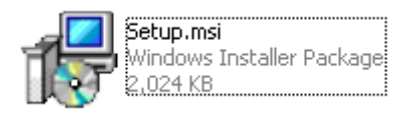

#### **Step 3** Clique em "Próximo" para o próximo passo.

| 谩 UPSCAPO                                                                                                    |                                                         |
|----------------------------------------------------------------------------------------------------|---------------------------------------------------------|
| Welcome to the UPSCAPO Setup Wizard                                                                                                    |                                                         |
| The installer will guide you through the steps required to install UPSCAPO on yo                                                                                                    | bur computer.                                           |
| WARNING: This computer program is protected by copyright law and internatio<br>Unauthorized duplication or distribution of this program, or any portion of it, may<br>or criminal penalties, and will be prosecuted to the maximum extent possible un | nal treaties.<br>result in severe civil<br>der the law. |
| Cancel < <u>B</u> ack                                                                                                    | Next >                                                  |

**Step 4** Acesse "Selecionar Pasta de Instalação" para selecionar a localização desejada para o programa UPSCAPO. (Default: C:\Program Files(x86)\ UPSCAPO.) Escolha o usuário (você ou qualquer um) que utiliza este software. Clique em "Próximo" para o próximo passo.

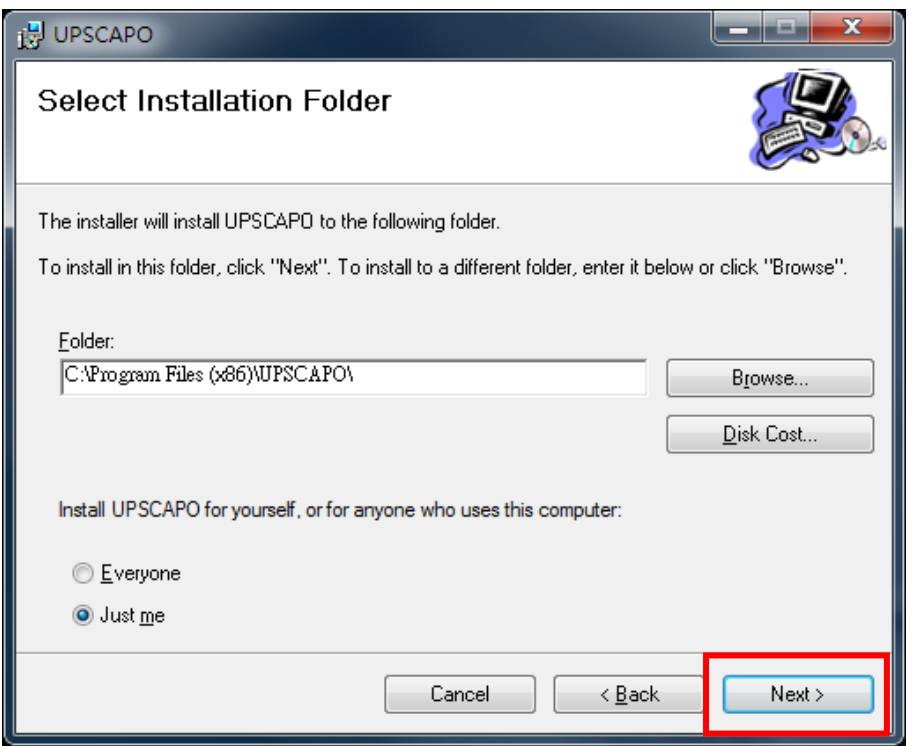

**Step 5** Acesse "Confirmar Instalação" para certificar a instalação completa do UPSCAPO. Clique em "Próximo" para o próximo passo.

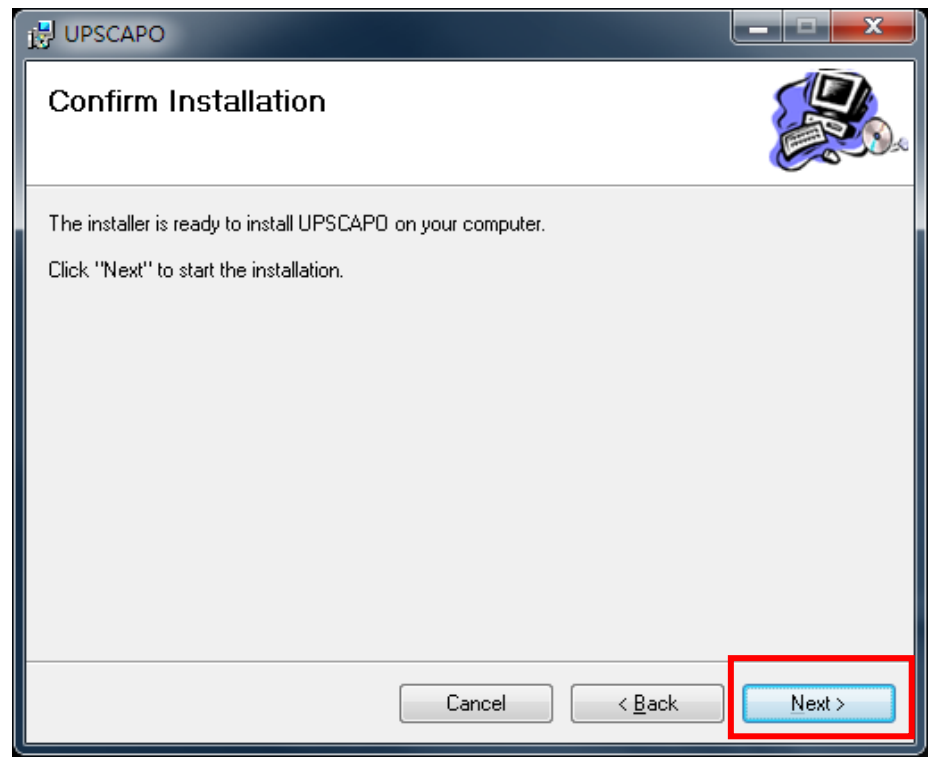

**Step 6** Instalando o programa UPSCAPO.

| Installing UPSCAPO          |        |                               |
|-----------------------------|--------|-------------------------------|
| UPSCAPO is being installed. |        |                               |
| Please wait                 |        |                               |
|                             | Cancel | < <u>B</u> ack <u>N</u> ext > |

Step 7 Clique em "Fechar" para finalizar a instalação.

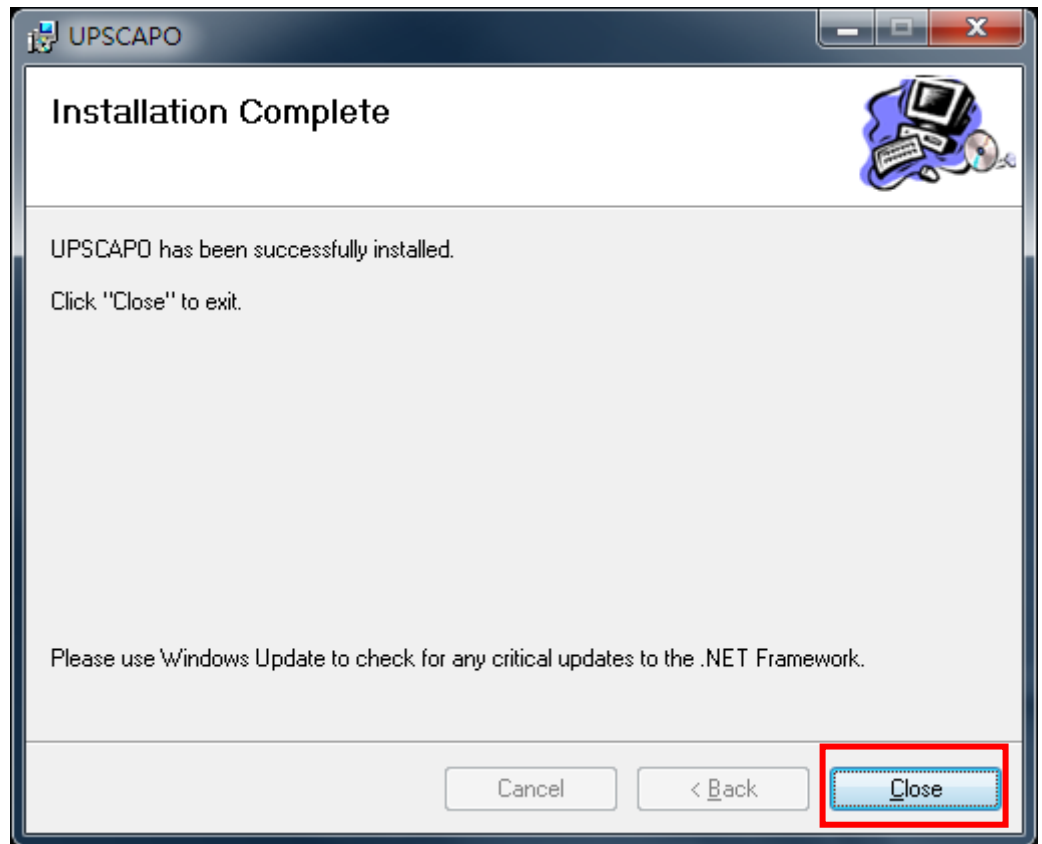

# 1.3. Instruções sobre como Remover o Programa UPSCAPO

**Step 1** Vá ao Painel de Controle do Windows e selecione "Adicionar ou Remover Programas".

| Programs and Features                                                       |                                                                                           |                                     |              |         |         | - 0            | × |
|-----------------------------------------------------------------------------|-------------------------------------------------------------------------------------------|-------------------------------------|--------------|---------|---------|----------------|---|
| ← → × ↑ 🖬 > Control F                                                       | ← → × ↑ 👩 > Control Panel > Programs > Programs and Features 🗸 Č                          |                                     |              |         |         | s and Features | P |
| Control Panel Home<br>View installed updates<br>Turn Windows features on or | Uninstall or change a program<br>To uninstall a program, select it from the list and then | click Uninstall, Change, or Repair. |              |         |         |                |   |
| off                                                                         | Organize Uninstall Change Repair                                                          |                                     |              |         |         |                | ? |
|                                                                             | Name                                                                                      | Publisher                           | Installed On | Size    | Version |                |   |
|                                                                             |                                                                                           | UPSCAPO                             | 9/16/2018    | 51.3 MB | 3.2.32  |                |   |
|                                                                             |                                                                                           |                                     |              |         |         |                |   |
|                                                                             | UPSCAPO Product version: 3.2.32<br>Size: 51.3 MB                                          |                                     |              |         |         |                |   |

**Step 2** Selecione "UPSCAPO" e clique em "Desinstalar".

**Step 3** Na página mostrada abaixo, clique em "Sim" para confirmar a remoção do UPSCAPO ou clique em "Não" para cancelar a remoção.

| Programs and Features                         |  |  |  |  |
|-----------------------------------------------|--|--|--|--|
| Are you sure you want to uninstall UPSCAPO?   |  |  |  |  |
| In the future, do not show me this dialog box |  |  |  |  |

**Step 4** Quando a barra de progresso finalizar, a desinstalação estará completa. O Ícone do UPSCAPO desaparecerá de "Adicionar ou Remover Programas".

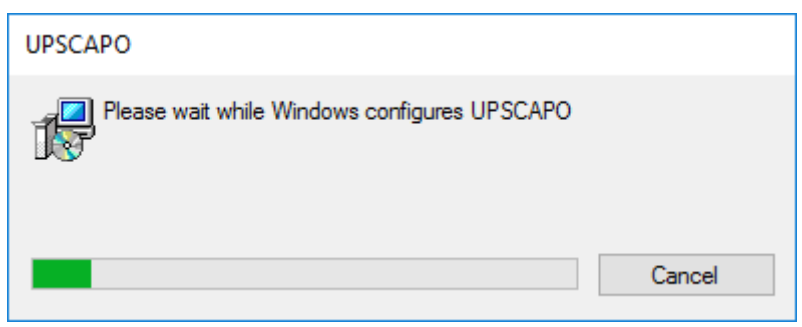

# 2. Descrições das Funções

O programa UPSCAPO é um software de monitoramento de Nobreak fácil de utilizar que revela o status do Nobreak via USB ou RS232. Ele fornece parâmetros do Nobreak em tempo real, de fácil leitura, tais como tensão de entrada/saída, frequência, temperatura do Nobreak, porcentagem de carga e capacidade da bateria. Esses parâmetros e informações de status do Nobreak são gravados e apresentados tanto graficamente quanto numericamente.

A função "Agendamentos" do UPSCAPO permite ao usuário pré-configurar vários comandos do Nobreak para executar a repetição de tarefas automaticamente. Em caso de queda ou anormalidade de energia, o Software UPSCAPO é capaz de alertar automaticamente o usuário via E-mail. As seções a seguir fornecerão descrições detalhadas desses recursos superiores do Software UPSCAPO.

## 2.1. Display de Monitoramento de Informações em Tempo Real

| UPSCAPO – 🗆 X                                               |                      |                        |  |  |  |  |
|-------------------------------------------------------------|----------------------|------------------------|--|--|--|--|
| Control UPS Settings Logging Schedules Oscillograph About 🗛 | Campo de Fo          | erramentas             |  |  |  |  |
| UPS name Input Voltage Output                               | t Voltage Input Freq | uency Battery Capacity |  |  |  |  |
| UPS 1 231.8 (V) 2                                           | 31.8 (V) 50          | ) (Hz) 100 (%)         |  |  |  |  |
|                                                             |                      |                        |  |  |  |  |
|                                                             |                      |                        |  |  |  |  |
| Down How Make                                               |                      | ,                      |  |  |  |  |
| B. Informações em Tem                                       | ipo Real             | Rating Information     |  |  |  |  |
|                                                             |                      | Rated Voltage:         |  |  |  |  |
|                                                             |                      | 230 V                  |  |  |  |  |
| Input Frequency: 50 Hz                                      |                      | Rated Current:         |  |  |  |  |
| <b>B1, Informações de</b>                                   | Classificação        | 3 A                    |  |  |  |  |
| Input voltage: 231.8 V                                      |                      | Battery Voltage:       |  |  |  |  |
|                                                             |                      | Everypency:            |  |  |  |  |
|                                                             |                      | 50 Hz                  |  |  |  |  |
| LINE == UPS == L                                            | .OAD                 |                        |  |  |  |  |
|                                                             | Output Voltage:      | UPS information        |  |  |  |  |
|                                                             | 231.8 V              | Manufacturer           |  |  |  |  |
| 6                                                           |                      | S.E.                   |  |  |  |  |
|                                                             | UPS Load:            | UPS Model              |  |  |  |  |
|                                                             | 0 %                  | 750VA                  |  |  |  |  |
| Battery Capacity: 100 %                                     |                      | Firmware Version       |  |  |  |  |
| 200 c 860 B2. Informações                                   | s do Nobreak         | GS1018AN               |  |  |  |  |
|                                                             |                      |                        |  |  |  |  |

#### A. Campo de Ferramentas

| Função      | Descrições                                                          | Observa |
|-------------|---------------------------------------------------------------------|---------|
| Tunçao      | Descrições                                                          | ções    |
|             | Esta função inclui: Iniciar o Autoteste, Teste de                   |         |
| Controle    | Descarga da Bateria, Cancelar Teste, Iniciar                        |         |
|             | Desligamento e Cancelar Desligamento.                               |         |
|             | Há 4 partes neste item:                                             |         |
|             | "Importar Configurações", "Exportar Configurações",                 |         |
|             | "Configurações Gerais" e "Configurações de E-mail".                 |         |
|             | 1. "Importar Configurações": Importa o arquivo de                   |         |
| Configuraçõ | Configurações.                                                      |         |
| es do       | 2. "Exportar Configurações": Exporta o arquivo de                   |         |
| Nobroak     | Configurações.                                                      |         |
| NUDIEak     | <ol> <li>"Configurações Gerais": configuração das</li> </ol>        |         |
|             | Comunicações,                                                       |         |
|             | Multi-idioma, Configuração de Desligamento.                         |         |
|             | <ol> <li>"Configurações de E-mail": Função de alerta por</li> </ol> |         |
|             | e-mail configurada.                                                 |         |
|             | Há 2 partes neste item: "Registro de Evento" e "Registro            |         |
|             | de Dados".                                                          |         |
|             | 1. "Registro de Evento": Fornece uma lista de registros             |         |
| Registros   | de eventos, entradas de comandos, alarmes, etc.                     |         |
|             | 2. "Registro de Dados": Armazena os parâmetros                      |         |
|             | operacionais do Nobreak monitorados e gravados pelo                 |         |
|             | UPSCAPO.                                                            |         |
| Agendamen   | Fornece agendamento de eventos e comandos a fazer                   |         |
| tos         |                                                                     |         |
|             | Representação gráfica dos parâmetros gravados do                    |         |
| Oscilógrafo | Nobreak.                                                            |         |
|             | Grava o número da versão e o nome do proprietário do                |         |
| Sobre       | UPSCAPO.                                                            |         |

#### **B. Informações em Tempo Real**

Os detalhes dos parâmetros do Nobreak serão mostrados nesta área. (conforme mostrado na figura abaixo)

Esta área inclui: "Página de ícone", "Página de valor", "Informações de classificação" e "Informações do Nobreak".

## **B1.Informações de Classificação**

Fornece Classificações de energia do Nobreak conectado, tais como Tensão, Corrente, Tensão da Bateria e Frequência.

#### **B2.Informações do Nobreak**

Fornece informações de Nobreak sobre o Nobreak conectado, tais como Fabricante, Modelo de Nobreak e Versão do Firmware.

|                      | 5                                            |               | •  |                    |
|----------------------|----------------------------------------------|---------------|----|--------------------|
| Power Flow Meter     | UPS 1                                        |               |    |                    |
|                      |                                              |               |    | Rating Information |
|                      | 20                                           |               | 5  | Rated Voltage:     |
|                      |                                              |               |    | 230 V              |
| Input Frequency: 50  | -<br>Hz                                      |               |    | Rated Current:     |
| input Hequency. 50   | -                                            |               |    | 3 A                |
| Input Voltage: 231.8 | V                                            |               |    | Battery Voltage:   |
|                      |                                              |               |    | 24 V               |
|                      |                                              |               |    | Frequency:         |
|                      |                                              |               |    | 50 Hz              |
|                      | JF9 [                                        |               |    |                    |
|                      | l l                                          | Output Voltag | e: | UPS information    |
|                      | •                                            | 231.8         | 17 | Manufacturer       |
| ••                   | <u> -                                   </u> | 231.0         | v  | S.E.               |
|                      |                                              | UPS Load:     |    | UPS Model          |
|                      |                                              | 0             | 0% | 750¥A              |
| Battery Ca           | nacity: 100 %                                | U             | ,0 |                    |
| Temperature:         | pacity. 100 %                                |               |    | Firmware Version   |
| 20.0                 |                                              |               |    | GS1018AN           |
| 30.0 C 80.0 F        |                                              |               |    |                    |
|                      |                                              |               |    |                    |

## Página de Fluxo de energia :

# \* Descrição dos Símbolos

| Estado              | Símbolos      | Descrição         | Observaç         |
|---------------------|---------------|-------------------|------------------|
| Impulso             |               | Impulso DESL      |                  |
| Impuiso             |               | Impulso LIG       |                  |
| Corte               |               | Corte DESL        |                  |
| conte               |               | Corte             |                  |
| Sobrecarga          | 20            | Sem Sobrecarga    |                  |
| oobi ooai ga        | 20            | Sobrecarga        |                  |
| Estado da           |               | Bateria Conectada |                  |
| Bateria             |               | Erro na Bateria   |                  |
| Estado da           |               | Bateria OK        |                  |
| Bateria             | LOW           | Bateria Fraca     |                  |
| <b>D</b> . <b>D</b> | LINE UPS LOAD | Bypass DESL       | Somente<br>para  |
| By Pass             | LINE UPS LOAD | Bypass LIG        | Modelo<br>Online |

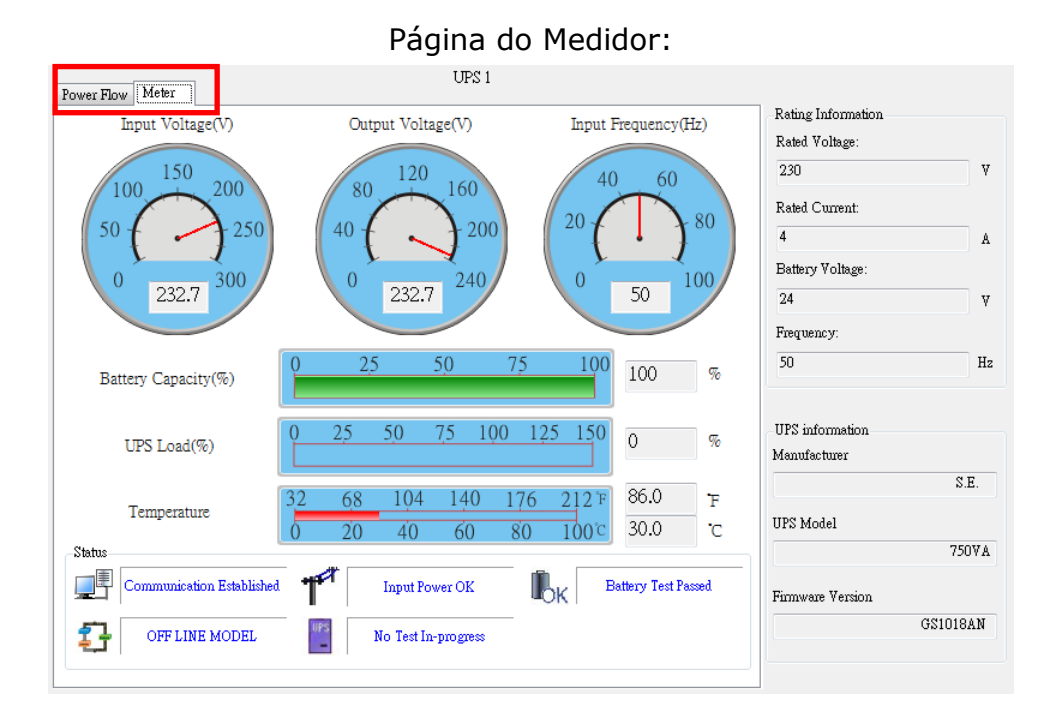

### \* Descrição dos Símbolos

| Estado                              | Símbolo    | Descrição                                                                                                    | Observa |
|-------------------------------------|------------|----------------------------------------------------------------------------------------------------|---------|
|                                     | S          | <b>j</b>                                                                                                    | cões    |
| Estado da                           |            | Comunicação Estabelecida. Este símbolo<br>representa que o Nobreak está<br>conectado com sucesso ao Computador. |         |
| Conexão                             |            | Comunicação Perdida. A comunicação<br>está perdida entre o Nobreak e o<br>Computador.                           |         |
| Estado da                           | T          | Fonte de Alimentação OK.                                                                                        |         |
| Energia                             |            | Falha de Energia. O fornecimento de<br>energia está ausente ou em condições<br>anormais.                        |         |
|                                     | <b>N</b> K | Nível da Bateria OK.                                                                                            |         |
| Nobr<br>eak<br>Estado da<br>Bateria |            | Bateria Fraca. A bateria do Nobreak<br>está descarregada na condição de<br>Bateria Fraca.                       |         |
|                                     |            | Erro na Bateria.                                                                                                |         |

| Modelos do |          | Modelo ON LINE.                          |                                     |
|------------|----------|------------------------------------------|-------------------------------------|
| Nobreak    |          | Modelo OFF LINE.                         |                                     |
| Estado de  | UPS      | Nenhum Teste em Progresso no<br>Nobreak. |                                     |
| Teste      | UPS<br>- | Teste em Progresso no Nobreak.           |                                     |
| By Pass    | BP<br>BP | Modo de By Pass. (Troca de 2 ícones)     | Somente<br>para<br>Modelo<br>Online |

# 2.2. Controle

| 🚻 Control              |                        | - 🗆 X           |
|------------------------|------------------------|-----------------|
| UPS name: UPS 1        |                        |                 |
| Test Menu              | UPS & OS Shutdown Menu |                 |
| Start Self-Test        | UPS Turn Off Delay     | 3 Minute        |
| Battery Discharge Test |                        |                 |
| Cancel Test            | OS Shutdown Delay      | 1 Minute        |
|                        | Start Shutdown         | Cancel Shutdown |
|                        |                        |                 |
|                        |                        |                 |

Fornece comandos para o Nobreak executar: Iniciar o Autoteste, Teste de Descarga da Bateria, Cancelar Teste, Iniciar Desligamento e Cancelar Desligamento.

# 2.3. Importar/Exportar Configuração

## 2.3.1. Importar Configuração

Selecione o arquivo Config que você deseja Importar.

Clique em "Abrir" para Importar a Configuração.

| 🚻 Open                                                                  |              |                    |         |        | × |
|-------------------------------------------------------------------------|--------------|--------------------|---------|--------|---|
| $\leftarrow \rightarrow \land \uparrow$ $\blacksquare \rightarrow$ This | PC > Desktop | ✓ Ö Search Deskto  | p       | م      | > |
| Organize 🔻 New folder                                                   |              |                    |         |        | 2 |
| A 0.111                                                                 | Name         | Date modified      | Туре    |        | S |
| Desktop                                                                 | Config.co    | 9/16/2018 11:43 PM | CO File |        |   |
| 🚽 Downloads 🖈                                                           |              |                    |         |        |   |
| 🔮 Documents 🖈                                                           |              |                    |         |        |   |
| Network Pictures 🖈                                                      |              |                    |         |        |   |
| 💻 This PC                                                               |              |                    |         |        |   |
| E Desktop                                                               |              |                    |         |        |   |
| Documents                                                               |              |                    |         |        |   |
| 🕂 Downloads                                                             |              |                    |         |        |   |
| b Music                                                                 |              |                    |         |        |   |
| Pictures                                                                |              |                    |         |        |   |
| Videos                                                                  |              |                    |         |        |   |
| 🏪 Local Disk (C:) 🗸 🔍                                                   |              |                    | _       |        | > |
| File nam                                                                | e: config.co | ~ Co               |         | ~      | - |
|                                                                         |              | <u>O</u> pen       |         | Cancel |   |

## 2.3.2. Exportar Configuração

Selecione a Pasta de Exportação e clique em "Salvar" para salvar esta Configuração.

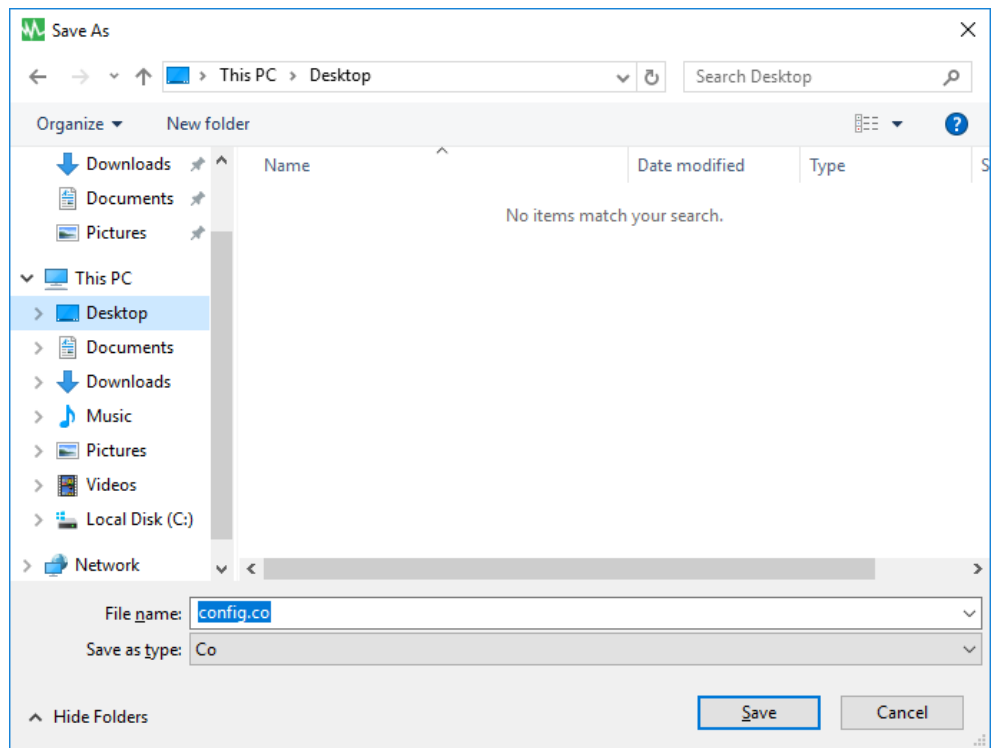

# 2.4. Configurações Gerais

Permite que o usuário selecione e defina a Porta Com ou Remoto, Desligamento do SO ou Nobreak, etc.

| 🚻 General Settings                               |                               | —             |        | $\times$ |
|--------------------------------------------------|-------------------------------|---------------|--------|----------|
| Local Setting                                    |                               |               |        | ^        |
| Name UPS 1                                       | Protocol                      | Standard      | $\sim$ |          |
| Communication Interface $USB$ $\checkmark$       | Data Log Record 🗹             | per 10 secs   | $\sim$ |          |
| Baud Rate $\sim$                                 |                               |               |        |          |
| Com Port 🗸 🗸                                     | Maximum Record                | Unlimited     | $\sim$ |          |
| Remote Setting                                   | Normal Setting                |               |        |          |
| Connect Local Machine                            | Language English              | $\sim$        |        |          |
| O Connect Remote Machine                         |                               |               |        |          |
| IP:                                              | Days of data retention 0 (0:1 | Never Delete) |        |          |
| Shutdown Setting                                 |                               |               |        |          |
| ○ Enable ACPI Shutdown                           |                               |               |        |          |
| ACPI                                             |                               |               |        |          |
| C Shethere Trees                                 |                               |               |        |          |
| OS Snutaown Type:                                |                               |               |        |          |
| Shutdown                                         |                               |               |        |          |
| Auto Save Application Status                     | Saved Log                     |               |        |          |
| Display Closed Files Record on UPSCAPO Restar    | d                             |               |        |          |
| Upuonal command file to execute after US started | ( countaown                   |               |        | ~        |
|                                                  | OK                            | Cancel        |        |          |

| General Settings                                            |           | _            |        | × |
|-------------------------------------------------------------|-----------|--------------|--------|---|
| C Enable ACPI Shutdown                                      |           |              |        |   |
| UPSCAPO Shutdown for OS                                     |           |              |        |   |
| OS Shutdown Type:                                           |           |              |        |   |
| Shutdown 🗸                                                  |           |              |        |   |
| Auto Save Application Status                                | Saved Log | :            |        |   |
| Display Closed Files Record on UPSCAPO Restart              |           |              |        |   |
| Optional command file to execute after OS started countdown |           |              |        |   |
| Browse                                                      | 1         | Minute       |        |   |
|                                                             | Maximum   | : 20 minutes |        |   |
| When Power Failure, OS Shutdown Buffer Time (Range:1-2880)  | 10        | Minute       |        |   |
| When Battery Low, OS Shutdown Buffer Time (Range:0-600)     | 0         | Minute       |        |   |
| □ When Battery capacity Low than                            | 20        | 8 (0-100%)   |        |   |
| OS Shutdown Delay (Range:1-600)                             | 1         | Minute       |        |   |
| When Utility Recovered,                                     |           |              |        |   |
| OS Cancels shutdown 🗸                                       |           |              |        |   |
| Tum Off UPS                                                 |           |              |        |   |
| Time Needed for Shutdown Sequence Before UPS Turns Off:     |           | 2            | $\sim$ |   |
|                                                             |           |              |        |   |
| Г                                                           | OK        | Cancel       |        |   |
| L                                                           |           |              |        |   |

2.4.1. Insira o nome da unidade que é mostrada no formulário Display de Monitoramento de Informações em Tempo Real e escolha o tipo de Protocolo.

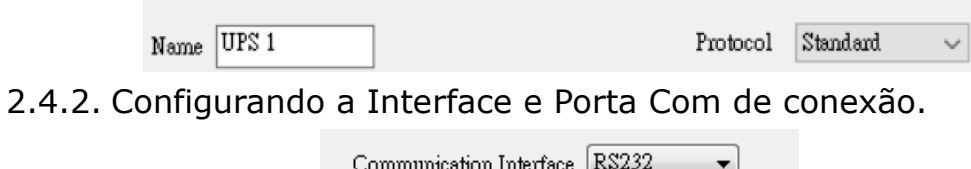

| Communication Interface | R\$232 🔹 |
|-------------------------|----------|
| Baud Rate               | 2400 👻   |
| Com Port                | COM6 -   |

2.4.3. Configuração de gravação de registro de dados

| Data Log Record 👿 | per 10 secs 🔹 💌 |
|-------------------|-----------------|
| Maximum Record    | Unlimited 🔹     |

Selecione o item para habilitar a gravação de registro de dados, para definir o período de intervalo de gravação e para definir o limite de armazenamento de dados.

### 2.4.4. Seleções de Idioma

```
Language English 👻
```

O programa UPSCAPO fornece vários idiomas principais para seleção do usuário. O idioma inicial de inicialização será o inglês.

2.4.5. Configuração de gravação de registro de dados

Days of data retention 0 (0:Never Delete)

O período de tempo em que o usuário pretende salvar os dados no banco de dados. Se o valor for "0", significa que os dados no banco de dados nunca serão excluídos.

2.4.6. Configuração Remota

Você pode se conectar remotamente à instalação do UPSCAPO a partir de outro computador. Escolha "Conectar Máquina Remota" e insira o endereço IP. Com "Conectar Máquina Remota" você não pode enviar comandos, como o Agendamento ou desligamento do Nobreak. Mas você pode desligar o computador.

2.4.7. Habilitar o Desligamento ACPI

Quando a opção Habilitar o Desligamento da ACPI está selecionada, significa que todas as funções de Desligamento serão controladas pelo recurso da ACPI.

| Enable ACPI Shutdown      |      |  |  |  |
|---------------------------|------|--|--|--|
| [                         | ACPI |  |  |  |
| O UPSCAPO Shutdown for OS |      |  |  |  |

Mensagem de Aviso Pop up.

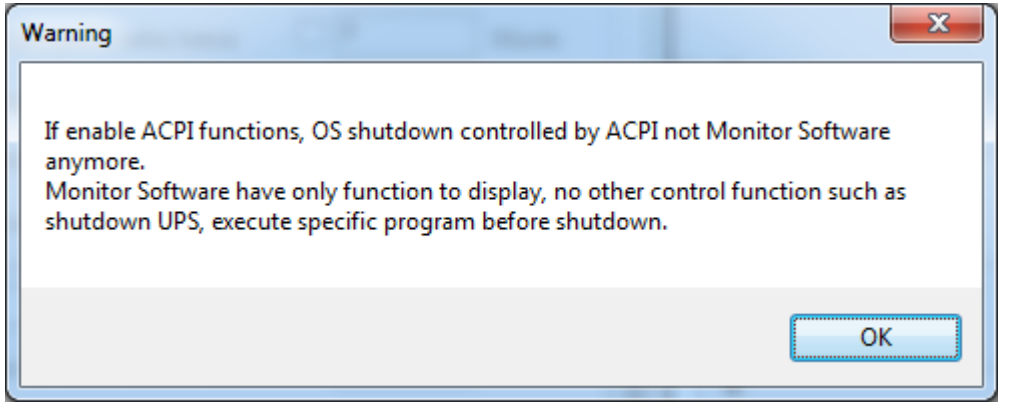

Toda a configuração depende do valor de configuração da ACPI no computador.

| General Setting                                                                      |                     |
|--------------------------------------------------------------------------------------|---------------------|
| Enable ACPI Shutdown     ACPI                                                        |                     |
| UPSCAPO Shutdown for OS                                                              |                     |
| OS Shutdown Type:                                                                    |                     |
| Shutdown 👻                                                                           |                     |
| Auto Save Application Status                                                         | Saved Log           |
| Display Closed Files Record on UPSCAPO Restart                                       |                     |
| $\overline{\mathscr{V}}$ Optional command file to execute after OS started countdown |                     |
| Browse                                                                               | 1 Minute            |
|                                                                                      | Maximum: 20 minutes |
| When Power Failure, OS Shutdown Buffer Time (Range:1-2880)                           | 10 Minute           |
| When Battery Low, OS Shutdown Buffer Time (Range:0-600)                              | 10 Minute           |
| When Battery capacity Low than                                                       | 50 % (0-100%)       |
| OS Shutdown Buffer Time (Range:1-600)                                                | 10 Minute           |
| When Utility Recovered,                                                              |                     |
| OS Cancels shutdown 👻                                                                |                     |
| ✓ Tum Off UPS<br>Time Needed for Shutdown Sequence Before UPS Tums Off:              | 2 -                 |
|                                                                                      | OK Cancel           |

2.4.8. Tipo de Desligamento

| OS Shutdown Type: |   |
|-------------------|---|
| Shutdown          | • |

Se o "Hibernar" já estiver ativado no SO do seu computador, o usuário poderá escolher "Hibernar" como uma das seleções de tipo de desligamento.

#### 2.4.9. Aplicativo de Salvamento automático

Fornece uma função para salvar o programa quando do desligamento do SO.

📃 Auto Save Application Status

Saved Log

Display Closed Files Record on UPSCAPO Restart

Fechar e salvar automaticamente Arquivos do Aplicativo antes do desligamento do SO.

📄 AutoSave Application Status

Quando reiniciar o UPSCAPO, Abra a lista de Arquivos Fechados.

"Gravação de Registros"

| 👫 Closed Record Log |  |
|---------------------|--|
| Closed Application  |  |
|                     |  |
|                     |  |
|                     |  |
|                     |  |

Salvar Diretório de Salvamento Automático em Meus Documentos.

| Documents library<br>Indudes: 2 locations |                   |             | Arrange by: | Folder 🔻 |
|-------------------------------------------|-------------------|-------------|-------------|----------|
| Name ^                                    | Date modified     | Туре        | Size        |          |
| 길 AutoSave                                | 3/25/2014 3:04 PM | File folder |             |          |

2.4.10. Arquivo de comando opcional para executar após o SO ter iniciado a contagem regressiva

Selecione um tempo desejado para executar um arquivo específico automaticamente após o SO ter iniciado o Desligamento. (20 min no Máx.)

| Browse | 1 |            | Minute     |
|--------|---|------------|------------|
|        |   | Maximum: 2 | 20 minutes |

2.4.11. Quando houver Falha de Energia, ativar Tempo de Buffer de Desligamento do SO

When Power Failure, OS Shutdown Buffer Time (Range:1-2880) 10 Minute

Selecione um tempo suficiente para o SO do computador ser desligado automaticamente quando ocorrer uma queda de energia. O tempo selecionável é de 1 min. a 2880 min.

# 2.4.12. Quando a Bateria estiver fraca, ativar Tempo de Buffer de Desligamento do SO

📃 When Battery Low, OS Shutdown Buffer Time (Range:0-600) 👘

| 1      |
|--------|
| Minute |

0

Selecione um tempo desejado para desligar automaticamente o SO do computador antes que a energia da bateria do Nobreak esteja esgotada. O tempo selecionável é de 0 min. a 600 min.

2.4.13. Quando a capacidade da Bateria estiver Baixa, ativar Tempo de Buffer de Desligamento do SO

📄 When Battery capacity Low than

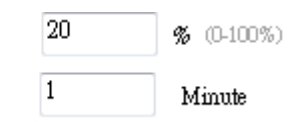

OS Shutdown Buffer Time (Range:1-600)

Selecione um tempo desejado para desligar automaticamente o SO do computador antes que a capacidade da bateria seja menor que xx %. O tempo selecionável é de 1 min. a 600 min.

## 2.4.14. Ação Quando houver Recuperação da Energia

When Utility Recovered,

| OS Cancels shut                         | tdown     |  |
|-----------------------------------------|-----------|--|
| ~~~~~~~~~~~~~~~~~~~~~~~~~~~~~~~~~~~~~~~ | NOW II SA |  |

Quando a energia for recuperada, continue ou cancele a contagem regressiva do desligamento do SO.

## 2.4.15. Desligar Nobreak

▼ Turn Off UPS Time Needed for Shutdown Sequence Before UPS Turns Off:

2 •

Tempo necessário para a sequência de desligamento antes de o Nobreak desligar

# 2.5.Configuração de E-mail

| E-Mail Configuration  | 1           | -                           | -                            |        |                   |        |  |
|-----------------------|-------------|-----------------------------|------------------------------|--------|-------------------|--------|--|
| User Name:            | UPSCAPO     |                             |                              | Α      | Email Te          | st     |  |
| B User Email Address: | XX@XXXX.XXX |                             |                              |        | Password:         | ****   |  |
| SMTP Server:          | XXX.XXX.XXX |                             |                              |        | SMTP Server Port: | 25     |  |
| Receiver Name:        | User        | _                           | Mail T                       | o: XX  | XXXX.XXX.XXX      |        |  |
| Subject:              | Hello       |                             |                              |        |                   |        |  |
| Send Setting          |             |                             |                              |        |                   |        |  |
| C 🔲 Communication H   | Established | Mail n                      | nessage UPS cor              | nect   |                   |        |  |
| 📃 Communication I     | ost         | Mail message UPS disconnect |                              |        |                   |        |  |
| 📃 OS Shutdown Sta     | rted        | Mail n                      | Mail message System shutdown |        |                   |        |  |
| 📄 Power Failed        |             | Mail m                      | uessage Power fa             | dlure  |                   |        |  |
| 📃 Low Battery         |             | Mail n                      | nessage Battery              | ow     |                   |        |  |
| Power Restored        |             | Mail m                      | iessage Power n              | stored |                   |        |  |
| 📃 UPS Shutdown St     | arted       | Mail m                      | iessage UPS shu              | tdown  |                   |        |  |
| 📃 Over Load           |             | Mail message Over load      |                              |        |                   |        |  |
| 📃 Replace Battery     |             | Mail m                      | nessage Battery              | veak   |                   |        |  |
| 📃 UPS Self Testing    |             | nessage UPS test            | issage UPS test              |        |                   |        |  |
|                       |             |                             |                              |        |                   |        |  |
|                       |             |                             | Ŀ                            |        | OK 🗌              | Cancel |  |

#### A. Teste Enviado :

Clique para enviar uma mensagem de teste para confirmar se as configurações estão corretas.

#### B. Configurações de Conta :

Insira o Nome de Usuário (Remetente, p. ex., UPSCAPO), Endereço de E-mail do Usuário (selecione um endereço de e-mail do remetente especificamente para esta função), Senha (a senha do seu servidor de e-mail), Servidor SMTP (insira o servidor SMTP ou endereço IP), porta Servidor SMTP (porta do Servidor SMTP), Nome do Destinatário (Insira um nome de usuário que receberá a mensagem do evento), Para (Endereço de e-mail do destinatário) e Assunto (selecione um nome de assunto para informar o destinatário).

Nota : Se você quiser enviar um e-mail para mais de um endereço de e-mail, você deve usar "; " para separar os endereços de e-mail.

#### C. Enviar Configuração:

Clique para selecionar os Eventos desejados a serem transmitidos e os seus respectivos conteúdos de mensagem (Você pode querer alterar e redigitar os conteúdos da Mensagem para atender às suas necessidades em inglês).

#### D. Salvar Configuração :

Clique "OK" para salvar e aplicar as configurações.

Nota : O Firewall da Internet pode não permitir esta função de E-mail. Se você instalou o Firewall, permita esta função.

## 2.6. Registro de Dados

O "Registro" armazena todos os parâmetros operacionais do Nobreak monitorados e gravados pelo programa UPSCAPO.

Facilita os dados gravados (inclui Tensão de Entrada, Tensão de Saída, Frequência de Entrada, Capacidade da Bateria, Temperatura, Carga do Nobreak) para um estudo mais efetivo das informações desejadas.

As informações no Registro de Dados podem ser exportadas para Arquivo do Excel (.xls) ou Arquivo de Texto (.txt).

| 🚻 Data Log |             |               |                |          |                    |                     | -           | × |
|------------|-------------|---------------|----------------|----------|--------------------|---------------------|-------------|---|
| UPS        | name: UPS : | L             | Date: 2019/0   | 1/04     |                    | Update              |             |   |
| Work Pr    | ogress:     |               |                |          | Export             | First               | Last        |   |
| Time       | -           | Input Voltage | Output Voltage | UPS Load | Input<br>Frequency | Battery<br>Capacity | Temperature | ^ |
| > 2019/01/ | 04 11:03:04 | 231.9         | 0              | 0        | 50                 | 100                 | 30          |   |
| 2019/01/   | 04 11:02:53 | 232.1         | 0              | 0        | 50                 | 100                 | 30          |   |
| 2019/01/   | 04 11:02:42 | 231.9         | 0              | 0        | 50                 | 100                 | 30          |   |
| 2019/01/   | 04 11:02:30 | 231.8         | 0              | 0        | 50                 | 100                 | 30          |   |
| 2019/01/   | 04 11:02:19 | 232.1         | 0              | 0        | 50                 | 100                 | 30          |   |
| 2019/01/   | 04 11:02:08 | 232           | 0              | 0        | 50                 | 100                 | 30          |   |
| 2019/01/   | 04 11:01:57 | 232           | 0              | 0        | 50                 | 100                 | 30          |   |
| 2019/01/   | 04 11:01:45 | 232           | 0              | 0        | 50                 | 100                 | 30          |   |
| 2019/01/   | 04 11:01:34 | 231.9         | 0              | 0        | 50                 | 100                 | 30          |   |
| 2019/01/   | 04 11:01:23 | 231.9         | 0              | 0        | 50                 | 100                 | 30          |   |
| 2019/01/   | 04 11:01:12 | 232           | 0              | 0        | 50                 | 100                 | 30          |   |
| 2019/01/   | 04 11:01:00 | 232           | 0              | 0        | 50                 | 100                 | 30          |   |
| 2019/01/   | 04 11:00:49 | 231.9         | 0              | 0        | 50                 | 100                 | 30          |   |
| 2019/01/   | 04 11:00:38 | 231.9         | 0              | 0        | 50                 | 100                 | 30          |   |
| 2019/01/   | 04 11:00:27 | 232.2         | 0              | 0        | 50                 | 100                 | 30          | ~ |

## 2.6.1. Definindo o Nome do Nobreak e a data dos dados

Escolha o "Nome do Nobreak" e a "Data", clique em "Atualizar" para ter as informações gravadas em relação à data selecionada.

UPS name: UPS 1

Date: 2019/01/04

Update

.....

#### 2.6.2. Ferramentas

| Work Progress:      |                 |                | Export   | First              | Last                |             |
|---------------------|-----------------|----------------|----------|--------------------|---------------------|-------------|
| Time                | - Input Voltage | Output Voltage | UPS Load | Input<br>Frequency | Battery<br>Capacity | Temperature |
| 2019/01/04 11:03:04 | 231.9           | 0              | 0        | 50                 | 100                 | 30          |
| 2019/01/04 11:02:53 | 232.1           | 0              | 0        | 50                 | 100                 | 30          |
| 2019/01/04 11:02:42 | 231.9           | 0              | 0        | 50                 | 100                 | 30          |
| 2019/01/04 11:02:30 | 231.8           | 0              | 0        | 50                 | 100                 | 30          |
| 2019/01/04 11:02:19 | 232.1           | 0              | 0        | 50                 | 100                 | 30          |
| 2019/01/04 11:02:08 | 232             | 0              | 0        | 50                 | 100                 | 30          |
| 2019/01/04 11:01:57 | 232             | 0              | 0        | 50                 | 100                 | 30          |
| 2019/01/04 11:01:45 | 232             | 0              | 0        | 50                 | 100                 | 30          |
| 2019/01/04 11:01:34 | 231.9           | 0              | 0        | 50                 | 100                 | 30          |
| 2019/01/04 11:01:23 | 231.9           | 0              | 0        | 50                 | 100                 | 30          |
| 2019/01/04 11:01:12 | 232             | 0              | 0        | 50                 | 100                 | 30          |
| 2019/01/04 11:01:00 | 232             | 0              | 0        | 50                 | 100                 | 30          |
| 2019/01/04 11:00:49 | 231.9           | 0              | 0        | 50                 | 100                 | 30          |
| 2019/01/04 11:00:38 | 231.9           | 0              | 0        | 50                 | 100                 | 30          |
| 2019/01/04 11:00:27 | 232.2           | 0              | 0        | 50                 | 100                 | 30          |

- **Exportar**: Clique para exportar os dados atuais para o formato "xls" ou "txt".
- **Primeiro**: Clique para ir para o primeiro registro gravado.
- Último : Clique para ir para o último registro gravado.

# 2.7. Registro de Evento

O "Registro de Evento" fornece uma lista de registros de todos os eventos e tarefas a serem executados pelo programa e aqueles que ocorreram em cada dia do mês em questão. Ele fornece um resumo das condições de Energia e dos resultados de testes do Nobreak.

| 🚸 Eve  | ent Log                                                                  |                                                              |                                                                                       | - 🗆 X                         |
|--------|--------------------------------------------------------------------------|--------------------------------------------------------------|---------------------------------------------------------------------------------------|-------------------------------|
| Filter | UPS name: UPS 1                                                          | Date: 2019/01                                                | Update U                                                                              |                               |
|        | ommunication Established<br>ommunication Lost<br>wer Failed<br>w Battery | Battery Error Start Self-Test UPS Shutdown Started Over Load | Power Restored     OS Shutdown Started     Self Test Cancelled     Shutdown Cancelled | Select All<br>Clear<br>Filter |
|        | Work Progress                                                            | Export                                                       | First Last                                                                            |                               |
| *      | 2019/01/03 15:36:45<br>2019/01/03 17:53:06<br>2019/01/04 10:58:43        | UPS 1<br>UPS 1<br>UPS 1                                      | Communication Lost Communication Established                                          |                               |
|        |                                                                          |                                                              |                                                                                       |                               |

2.7.1. Definindo o Nome do Nobreak e a data dos dados

| UPS name: UPS 1 | Date: | 2019/01 | <br>Update |
|-----------------|-------|---------|------------|
|                 |       |         | <br>       |

Escolha o "Nome do Nobreak" e a "Data", clique em "Atualizar" para ter as informações gravadas em relação à data selecionada.

#### 2.7.2. Filtro

| Filter                    |                        |                       |            |
|---------------------------|------------------------|-----------------------|------------|
| Communication Established | Replace Battery        | Power Restored        | Select All |
| Communication Lost        | Start Self-Test        | 🔲 OS Shutdown Started | Clear      |
| Power Failed              | 📄 UPS Shutdown Started | 🔄 Self Test Cancelled |            |
| Low Battery               | Over Load              | 📄 Shutdown Cancelled  | Filter     |

Marque ou desmarque os parâmetros desejados clicando na caixa de seleção dos parâmetros. Clique em "Filtro" para obter informações relevantes.

- Selecionar Todos: A caixa de campo de todos os eventos será

   "
- Apagar : A caixa de campo de todos os eventos será " 🗖 "
- **Filtrar** : Clique em "Filtrar" e os dados serão mostrados respectivamente.

#### 2.7.3. Ferramentas

|   | Work Progress       |          | Export | First Last                |  |
|---|---------------------|----------|--------|---------------------------|--|
|   | Data Time           | UPS name |        | Event                     |  |
| • | 2019/01/03 15:36:45 | UPS 1    |        | Communication Lost        |  |
|   | 2019/01/03 17:53:06 | UPS 1    |        | Communication Lost        |  |
|   | 2019/01/04 10:58:43 | UPS 1    |        | Communication Established |  |
| * |                     |          |        |                           |  |

- **Exportar** : Clique para exportar os dados atuais para o formato "xls" ou "txt".
- **Primeiro**: Clique para ir para o primeiro registro gravado.
- Último : Clique para ir para o último registro gravado.

# 2.8. Agendamentos

"Agendamentos" permite que o usuário crie uma rotina desejada para notificar o Nobreak a executar tarefas específicas ou repetitivas automaticamente em datas e horas predeterminadas.

Consulte as instruções a seguir para criar um registro :

| Scl | nedules            |            |       |                       |           |                                  |           |                 |             |      |
|-----|--------------------|------------|-------|-----------------------|-----------|----------------------------------|-----------|-----------------|-------------|------|
|     |                    |            |       |                       |           |                                  |           |                 |             |      |
| r   |                    |            |       |                       |           |                                  |           |                 |             |      |
|     |                    |            |       |                       |           |                                  |           |                 |             |      |
|     | TUPS 11            | 2018/12/11 | 18:13 | Tuesday               | UPS Self- | Test 10 second                   | Once      |                 |             |      |
|     | TUPS 11            | 2018/12/11 | 18:14 | Tuesdav               | UPS Self- | Test 1 Minute                    | Daily     |                 |             |      |
|     | TUPS 11            | 2018/12/11 | 18:14 | Tuesdav               | UPS Self- | Test until Battery condition     | Weekly    |                 |             |      |
|     | TUPS 11            | 2018/12/11 | 18:14 | Tuesdav               | UPS Self- | Test until Low Battery condition | Monthly   |                 |             |      |
|     | TUPS 11            | 2018/12/11 | 18:14 | Tuesdav               | Shutdowr  | n Operating System and UPS       | 2018/12/1 | l 18:16 Tuesdav | Turn On UPS | Once |
|     | TUPS 11            | 2018/12/11 | 18:14 | Tuesdav               | Shutdowr  | n Operating System and UPS       | Once      |                 |             |      |
|     | L                  |            |       |                       |           |                                  |           |                 |             |      |
|     |                    |            |       |                       |           |                                  |           |                 |             |      |
|     |                    |            |       |                       |           |                                  |           |                 |             |      |
|     |                    |            |       |                       |           |                                  |           |                 |             |      |
|     |                    |            |       |                       |           |                                  |           |                 |             |      |
|     |                    |            |       |                       |           |                                  |           |                 |             |      |
|     |                    |            |       |                       |           |                                  |           |                 | Add         |      |
|     |                    |            |       |                       |           |                                  |           |                 | 1100        |      |
|     |                    |            |       | Next Tes              | t Time    | 12/11/2018 6:13:00 PM            |           |                 | Delete      |      |
|     |                    |            |       |                       |           |                                  |           |                 |             |      |
|     | Next Shutdown Time |            |       | 12/11/2018 6:14:00 PM |           |                                  | Edit      |                 |             |      |
|     |                    |            |       |                       |           |                                  |           |                 |             |      |
|     |                    |            | N     | ext Restar            | t Time    | 12/11/2018 6:16:00 PM            |           |                 | Exit        |      |
|     |                    |            |       |                       |           |                                  |           |                 |             |      |
|     |                    |            |       |                       |           |                                  |           |                 |             |      |
|     |                    |            |       |                       |           |                                  |           |                 |             |      |

- **Criar** : Clique em "Adicionar" para criar uma nova tarefa.
- Editar :
  - **Step1.** Escolha a tarefa na lista "Agendamentos", a barra azul destacada é a tarefa escolhida.
  - **Step2.** Defina itens de Nobreak e "Agendamentos".
  - **Step3.** Clique em "Editar" para modificar sua seleção.
- Excluir : Escolha a tarefa na lista "Agendamentos", a barra azul destacada é a tarefa escolhida. Clique em "Excluir" para excluir a tarefa escolhida.
- Sair : Sair de "Agendamentos"

## 2.8.1. Adicionar

| Task |                                             | × |  |  |  |  |  |  |
|------|---------------------------------------------|---|--|--|--|--|--|--|
| Α    | UPS name : UPS 1                            |   |  |  |  |  |  |  |
|      | Date : 2018/12/11 Tuesday 🗐 🕶               |   |  |  |  |  |  |  |
|      | Time : 18:14                                |   |  |  |  |  |  |  |
|      | Frequency 💿 Once 💿 Daily 💿 Weekly 💿 Monthly |   |  |  |  |  |  |  |
|      | Control                                     |   |  |  |  |  |  |  |
|      | O UPS Self-Test 10 second                   |   |  |  |  |  |  |  |
|      | UPS Self-Test (1 - 99)                      |   |  |  |  |  |  |  |
|      | 1 Minute                                    |   |  |  |  |  |  |  |
| B    | O UPS Self-Test until Battery condition     |   |  |  |  |  |  |  |
|      | 20 • %                                      |   |  |  |  |  |  |  |
|      | O UPS Self-Test until Low Battery condition |   |  |  |  |  |  |  |
|      | Shutdown Operating System and UPS           |   |  |  |  |  |  |  |
|      | 📝 Tum On UPS                                |   |  |  |  |  |  |  |
|      |                                             |   |  |  |  |  |  |  |
|      | C Add Cancel                                |   |  |  |  |  |  |  |

|                                             | _       |
|---------------------------------------------|---------|
| Task                                        | ×       |
| UPS name : UPS 1                            | _       |
| UPS & OS Shutdown : 2018/12/11 18:14        |         |
| UPS Reboot : 2018/12/11 18:16 🗐 🖛           |         |
| Frequency 💿 Once 💿 Daily 💿 Weekly           | Monthly |
| Control                                     |         |
| 🔘 UPS Self-Test 10 second                   |         |
| 💿 UPS Self-Test (1 - 99)                    |         |
| 1 Minute                                    |         |
| UPS Self-Test until Battery condition       |         |
| 20 🗸 %                                      |         |
| O UPS Self-Test until Low Battery condition |         |
| Shutdown Operating System and UPS           |         |
| 📝 Tum On UPS                                |         |
|                                             |         |
| Add                                         | Cancel  |
|                                             |         |

| Task                                        | × |  |  |  |  |  |  |
|---------------------------------------------|---|--|--|--|--|--|--|
| UPS name : UPS 1                            |   |  |  |  |  |  |  |
| UPS & OS Shutdown : 2018/12/11 18:14        |   |  |  |  |  |  |  |
|                                             |   |  |  |  |  |  |  |
| Frequency 💿 Once 🕜 Daily 💮 Weekly 💮 Monthly |   |  |  |  |  |  |  |
| Control                                     |   |  |  |  |  |  |  |
| UPS Self-Test 10 second                     |   |  |  |  |  |  |  |
| O UPS Self-Test (1 - 99)                    |   |  |  |  |  |  |  |
| 1 Minute                                    |   |  |  |  |  |  |  |
| UPS Self-Test until Battery condition       |   |  |  |  |  |  |  |
| 20 • %                                      |   |  |  |  |  |  |  |
| O UPS Self-Test until Low Battery condition |   |  |  |  |  |  |  |
| Shutdown Operating System and UPS           |   |  |  |  |  |  |  |
| 🔲 Turn On UPS                               |   |  |  |  |  |  |  |
|                                             |   |  |  |  |  |  |  |
| Add Cancel                                  |   |  |  |  |  |  |  |

#### A. Tempo de Execução :

- Nome do Nobreak : Escolha o Nobreak.
- Data : Configuração de Data.
- Hora : Configuração de Hora.
- Desligamento do SO e do Nobreak : Defina o tempo de desligamento do SO e do Nobreak.
- Reinicialização do Nobreak : Defina o tempo de reinicialização do Nobreak.
- Frequência: Define o ciclo de "Agendamentos" executado.

#### **B. Controle**:

- **1.** Autoteste por 10 segundos.
- 2. Autoteste por 10 minutos.
- **3.** Autoteste até abaixo de xx%
- 4. Autoteste até a bateria ficar fraca.
- 5. Desligar o SO e o Nobreak.
- ※ Marque a Caixa de seleção "Ligar Nobreak" para Reiniciar o Nobreak depois que o Desligamento for concluído em X Minutos.
- C. Função: Adicionar Ou Cancelar

## 2.8.2. Editar

| Task |                                                                                                    |
|------|----------------------------------------------------------------------------------------------------|
| A    | UPS name : UPS 1<br>Date : 2018/12/11 Tuesday v<br>Time : 18:13 v<br>Frequency Once Daily Weekly Monthly    |
| в    | Control  UPS Self-Test 10 second  UPS Self-Test (1 - 99)  Minute  UPS Self-Test until Battery condition  20 |
|      | C Edit Cancel                                                                                               |

| Task                                        |           | X |  |  |  |  |
|---------------------------------------------|-----------|---|--|--|--|--|
| UPS name : UPS 1                            |           |   |  |  |  |  |
| UPS & OS Shutdown : 2018/12/11 18:14        |           |   |  |  |  |  |
| UPS Reboot : 2018/12/11 18:16               |           |   |  |  |  |  |
| Frequency 💿 Once 💿 Daily 💿 Weekly           | 🔘 Monthly |   |  |  |  |  |
| Control                                     |           |   |  |  |  |  |
| 💿 UPS Self-Test 10 second                   |           |   |  |  |  |  |
| 💿 UPS Self-Test (1 - 99)                    |           |   |  |  |  |  |
| 1 Minute                                    |           |   |  |  |  |  |
|                                             |           |   |  |  |  |  |
| UPS Self-Test until Battery condition       |           |   |  |  |  |  |
| 20 🔹 %                                      |           |   |  |  |  |  |
| O UPS Self-Test until Low Battery condition |           |   |  |  |  |  |
| Shutdown Operating System and UPS           |           |   |  |  |  |  |
| Tum On UPS                                  |           |   |  |  |  |  |
|                                             |           |   |  |  |  |  |
|                                             |           |   |  |  |  |  |
| Edit                                        | Cancel    |   |  |  |  |  |
|                                             |           |   |  |  |  |  |

| Task                                                                       | X |  |  |  |  |  |
|----------------------------------------------------------------------------|---|--|--|--|--|--|
| UPS name : UPS 1                                                           |   |  |  |  |  |  |
| UPS & OS Shutdown : 2018/12/11 18:14                                       |   |  |  |  |  |  |
| Frequency  Once  Daily  Weekly  Monthly                                    |   |  |  |  |  |  |
| UPS Self-Test 10 second                                                    | 7 |  |  |  |  |  |
| UPS Self-Test (1 - 99)                                                     |   |  |  |  |  |  |
| UPS Self-Test until Battery condition                                      |   |  |  |  |  |  |
| UPS Self-Test until Low Battery condition                                  |   |  |  |  |  |  |
| <ul> <li>Shutdown Operating System and UPS</li> <li>Turn On UPS</li> </ul> |   |  |  |  |  |  |
| Edit Cancel                                                                |   |  |  |  |  |  |

#### A. Tempo de Execução :

- Nome do Nobreak : Escolha o Nobreak.
- Data : Configuração de Data.
- Hora : Configuração de Hora.
- Desligamento do SO e do Nobreak : Defina o tempo de desligamento do SO e do Nobreak.
- Reinicialização do Nobreak : Defina o tempo de reinicialização do Nobreak.
- Frequência: Define o ciclo de "Agendamentos" executado.

#### B. Controle :

- **1.** Autoteste por 10 segundos.
- 2. Autoteste por 10 minutos.
- **3.** Autoteste até abaixo de xx%
- 4. Autoteste até a bateria ficar fraca.
- 5. Desligar o SO e o Nobreak.
- Marque a Caixa de seleção "Ligar Nobreak" para Reiniciar o Nobreak depois que o Desligamento for concluído em X Minutos.
- C. Função: Editar Ou Cancelar

# 2.9.Oscilógrafo

O "Oscilógrafo" fornece um relatório resumido dos dados operacionais do Nobreak gravados. Os dados gravados são representados em curvas de linha para fornecer um resumo de fácil leitura da qualidade de energia do Fornecimento de Energia e do Nobreak.

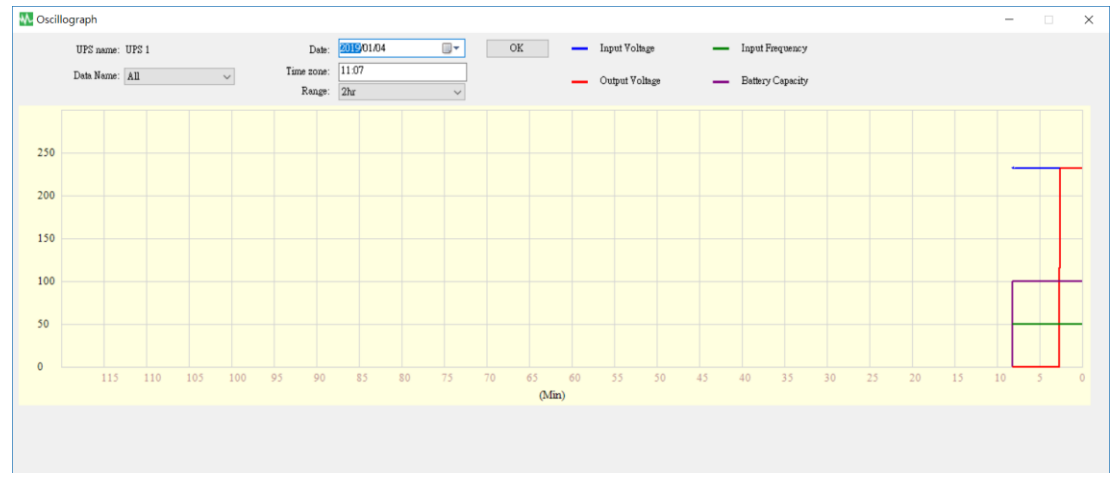

#### 2.9.1. Ferramentas

| UPS name:  | UPS 1 |   |                | Date:      | 2019/01/04       |   | [ | OK |
|------------|-------|---|----------------|------------|------------------|---|---|----|
| Data Name: | All   |   | ~              | Time zone: | 11:07            |   |   |    |
|            |       |   |                | Range:     | 2hr              | ~ |   |    |
|            |       | _ | Input Voltage  | -          | Input Frequency  |   |   |    |
|            |       | _ | Output Voltage | _          | Battery Capacity |   |   |    |

- Nome do Nobreak : Escolhe o Nobreak que você quer mostrar.
- **Data**: Define a data dos dados que você quer mostrar.
- Nome dos Dados : 5 itens podem ser escolhidos: "TODOS", "Tensão de Entrada", "Tensão de Saída", "Frequência de Entrada", "Capacidade da Bateria".
- Fuso horário : Escolha o intervalo de tempo.

# 2.10. Alarmes Pop-up para Eventos de Energia

Quando ocorrerem eventos de Nobreak, tais como Falha de Energia, Bateria Fraca, Erro na Bateria e Sobrecarga, o UPSCAPO mostrará a janela de Alarme para alertar o usuário para uma ação apropriada.

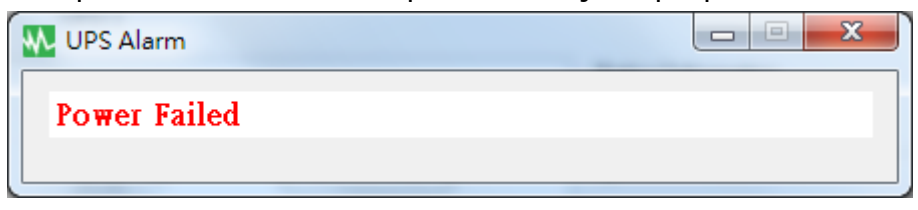

## 2.11. Sobre

Clique em Sobre para ver a versão do software. Clique em "Ajuda" para ler o manual do usuário.

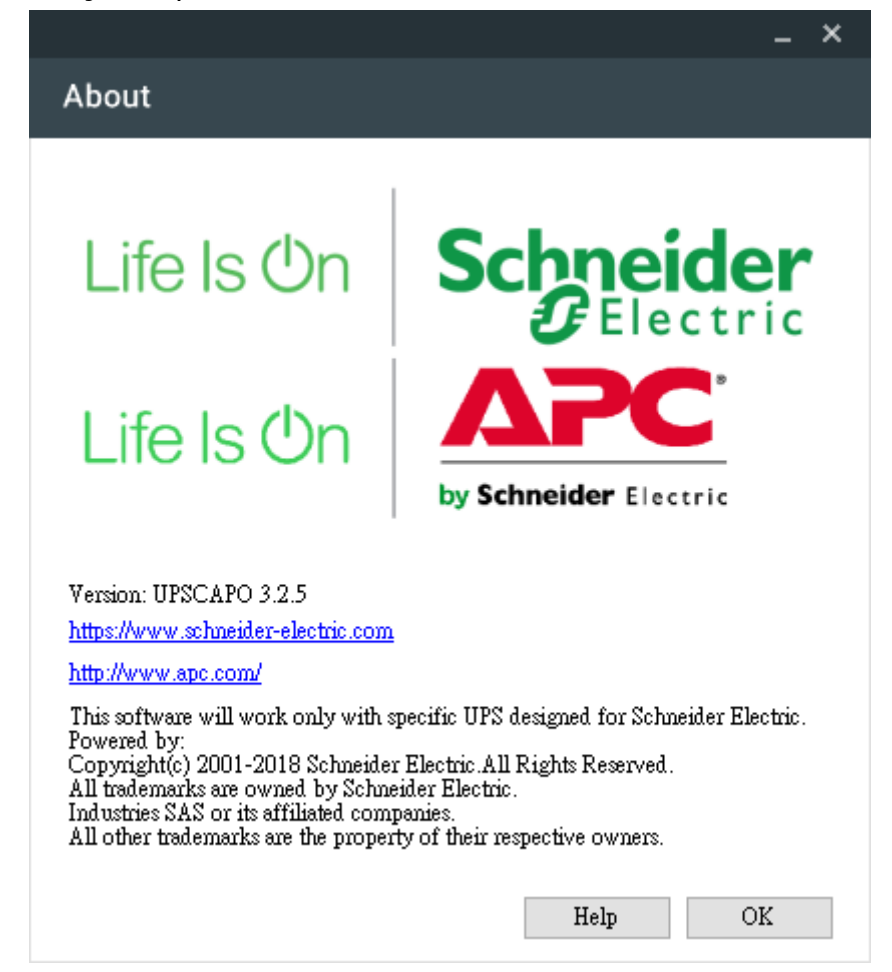